## How to order a TOKAIDO Black belt

Here is how to order an un-embroidered, and/or embroidered Black Belt, in a few simple steps. After selecting the belt type that you desire simply complete the following.

| Length:                                                           |                              |               | Select                                                                                                    |
|-------------------------------------------------------------------|------------------------------|---------------|----------------------------------------------------------------------------------------------------|
| Length in Centimeters / In                                        | ches 🗸                       |               | Length                                                                                                    |
| Belt Width:                                                       |                              |               | - Width                                                                                                    |
| O Standard Width 4.0cm                                            | / 1.6in                      |               |                                                                                                    |
| O Extra Width 4.5cm / 1.8                                         | in                           |               | (For un-embroidered belts click "Add to Cart" below)                                                                         |
| Choose a Label:                                                   |                              |               |                                                                                                    |
| 🙀 🚆 💭 👀                                                           |                              | 🕀 🍯 🔛 🖪       | For embroidered belts choose<br>Color for Embroidery                                                                         |
| Color for Embroidery:                                             |                              |               | Amber, Grey, Red, Silver, Gold, Other                                                                                        |
|                                                                   |                              |               | For Other color, write in "Notes-Comments"<br>at the bottom of the order form the color you<br>desire and we will confirm it |
| Font:                                                             |                              |               | desire and we will commit it.                                                                                                |
| 空手道                                                               |                              |               | Font Choice - 3 options                                                                                                    |
| Embroidery 1:                                                     |                              |               | Left Choice 昇龍 the "Rising Dragon", (Default font).                                                                          |
|                                                                   |                              | 1             |                                                                                                    |
| Click here for Kanji Style Name<br>Click here for Names in Japane | es<br>ese Katakana           |               | —— Middle Choice 太行書 the Bold Cursive .<br>Right Choice 太行書 the "Dragon God".                                                |
| Embroidery 2:                                                     |                              |               |                                                                                                    |
|                                                                   |                              |               |                                                                                                    |
| Click here for Kanji Style Name                                   | 25                           |               |                                                                                                    |
| Click here for Names in Japane                                    | ese Katakana                 |               | <br>Click on the Dron Down Menus for:                                                                                        |
| Embroidery 3 LABEL:                                               |                              |               | click of the brop bown hends for.                                                                                            |
|                                                                   |                              |               | A. Kanji Style Names                                                                                                    |
| Click here for Kanji Style Name                                   | 25                           |               |                                                                                                    |
| enection numes injupane                                           |                              |               | B. Names in Japanese Kalakana                                                                                                |
| Embroidery 4:                                                     |                              |               | After the menu appears,                                                                                                    |
|                                                                   |                              |               | click on the kanji for your style                                                                                            |
| Click here for Kanji Style Name<br>Click here for Names in Japane | es<br>ese Katakana           | •             | or the katakana for your name.                                                                                               |
| Notes - Comments:                                                 |                              |               | See detailed explanation below                                                                                               |
| Please make                                                       | any NOTES a                  | bout your ord | ler HERE                                                                                                    |
| File Upload - Provide us a sa                                     | mple.:                       |               |                                                                                                    |
| No file selected                                                  | Choose File                  |               |                                                                                                    |
| Only supports documents and                                       | images. Maximum file size: 5 | кв            |                                                                                                    |
| Quantity:                                                         |                              |               |                                                                                                    |

ADD TO CART

×

1

Embroidered or Un-embroidered Add to Cart

Tokaido black belts are made of a thick canvas core, covered with an outer layer of Cotton (BLC special grade), Satin (BLS) or Pure Silk (BLH). The secret in the manufacturing of our belts is that the parts are cut and embroidered separately before being assembled and sewn together. This is the reason why they are so strong, neat and beautifully finished. The embroidery will not show through on the reverse side. At Tokaido, we have made a commitment to excellence and beauty, even if this means having to work harder to achieve these goals.

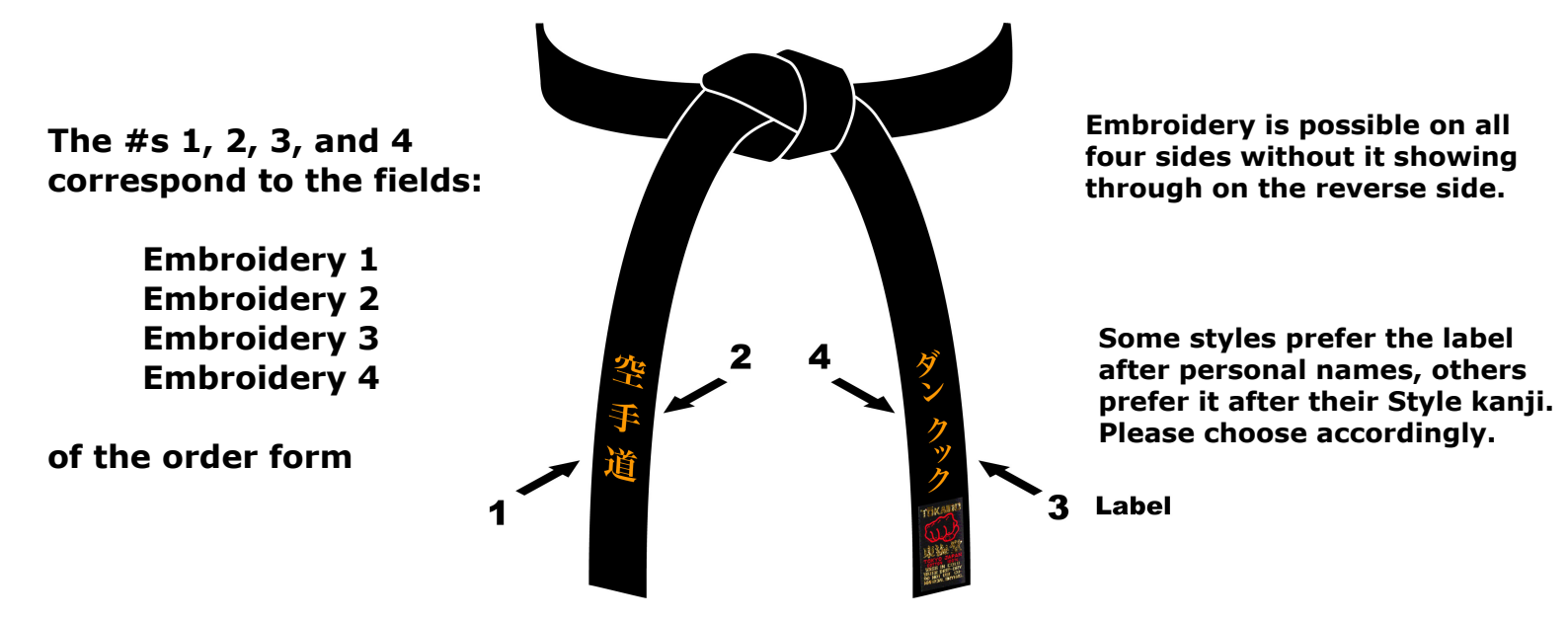

## For Japanese text embroidery,

please select by clicking on the "*Kanji Style Names*" and/or "*Names in Japanese Katakana*" Then click on your choice. If your name is not in our menu then use the google translate link in the *Product Description below* to CREATE, COPY, and PASTE into the field you desire. For any other language type directly in the field you desire.

For Dan Bars type the letter X in the desired position and make a comment in the NOTES -Comments section at the bottom of the page. e.g. "XX is for 2 dan bars after my name". Please note the Xs must be typed before or after any other embroidery as you desire for placement. Dan Bars will be embroidered on only one side. You must put Xs on the reverse side too if you wish dan bars all around the end.

| 口本至于防安                                                                                                    | Choose Your Options                                                                                                    |
|----------------------------------------------------------------------------------------------------|----------------------------------------------------------------------------------------------------|
| ick here for Kani Style Names                                                                                                    |                                                                                                    |
| ck here for Names in Jananese Katakana                                                                                                    |                                                                                                    |
| ek nere for Names injapanese Katakana                                                                                                    | Length: Select Style Names x                                                                                                    |
|                                                                                                    | Karate Do → 20手道                                                                                                    |
| abroidery 2:                                                                                                    | Betr Watch::: Shotokan -> 松涛館                                                                                                    |
| brotaciy z.                                                                                                    | Dublide = 第土油<br>Exhide = 第土油                                                                                                    |
|                                                                                                    | AFISK ニン米国空子車運動運動など活動<br>Chonce Laber<br>Ashinat Kalkan コンド国会館                                                                                                    |
| 3-110                                                                                                    | Bujinkan no Z計學館<br>Bujinkan no Z計學館選編                                                                                                    |
| ick here for Kanil Style Names                                                                                                    | Butenkai Shotokan Ryu Karate Do =>試完会決選館改造中道                                                                                                    |
| lick here for Names in Japanese Katakana                                                                                                    | byako >notoka Marta Association =>日此化源的经手参数<br>Chito Ryu =>千倍流                                                                                                    |
| ick here for Names in Japanese Katakana                                                                                                    | Chito Ryu Karate Do =>千頃改空道<br>Gengukan NinPo =>玄道政部沿法                                                                                                    |
|                                                                                                    | Goju Ryu =>開委流<br>Goju Ryu =>開委流行時時間                                                                                                    |
| mbraidan: 21 APEL                                                                                                    | Coju kyu karate bo =>病未完在于通<br>Cick here for kay Syl                                                                                                    |
| mbroidery 3 LABEL:                                                                                                    | Cock be effortunes // International Okinawan GoJu Ryu Karate Do Federation =>國際沖縄開來流空手道連盟<br>Goju Ryu Shobukan =>輕柔流尚武館                                                                                                    |
|                                                                                                    | Embroidery 2:                                                                                                    |
| ダン                                                                                                    |                                                                                                    |
| inter and the standard strength of the strength of the strength os strength of the strength os strength of the strength os str |                                                                                                    |
| lick here for kanlı Style Names                                                                                                    |                                                                                                    |
| IICK here for Kanji style Names                                                                                                    |                                                                                                    |
| ick here for Kanji Style Names<br>ick here for Names in Japanese Katakana                                                                                                    | Cos hant to Allows on periods Allodess                                                                                                    |
| nick here for Kanji Style Names<br>lick here for Names in Japanese Katakana                                                                                                    | Consider to Alexan parameter Statement<br>Embeddary to<br>NAMES IN JAPANESE KATAKANA                                                                                                    |
| Ick here for Kanji Style Names<br>Ick here for Names in Japanese Katakana                                                                                                    | Consistent for Alloware paperson & Radakana         xt           Constrainting for         Names in Katakana         xt           NAMES IN JAPANESE KATAKANA         Please select the first letter of the name that you would like in Japanese. Next, click on the name that you desire and it will         Please select the first letter of the name that you would like in Japanese. Next, click on the name that you desire and it will                                                                                                    |
| nbroidery 4:<br>XXXXX<br>Ick here for Names in Japanese Katakana<br>XXXXX<br>Ick here for Kanji Style Names                                                                                                    | Textural for Manage apparent is fastakana         x           Textural for Manage apparent is fastakana         x           MAMES IN JAPANESE KATAKANA         x           Processed in the first forth of the same that you would like in japanese. Next, click on the same that you derive and it will spear in the text box in on the workbird. You used to English Monan letters, then close this window and type directly into the text box. If you may is no number on click on the same shat you derive the text box. If you may is no number on click on the same shat you derive the text box. If you may is no number on click on the same ontact us.                                                                                                    |
| Ick here for Kanji Style Names<br>Ick here for Names In Japanese Katakana<br>mbroidery 4:<br>XXXXX<br>Ick here for Kanji Style Names<br>Ick here for Names In Japanese Katakana                                                                                                    | Contraction for Advance parameter is Katakana         x           Contractions         NAMES IN Katakana         x           NAMES IN JAPANESE KATAKANA         Please select the first letter of the name that you would like in Japanese. Next, click on the name that you desire and it will appear in the text first in text buck in on the website. If you cause the piglish/forman letters, then close this window and type directly into the text buck if your mue is no listed, please contact us.           Emergence         A & C D E E C H L   K K UM N O P Q R S T U V W X Y Z                                                                                                    |
| Ick here for Kanji Style Names<br>Ilck here for Names in Japanese Katakana<br>NDroidery 4:<br>KXXXXX<br>Ick here for Kanji Style Names<br>Ick here for Names in Japanese Katakana                                                                                                    | Names in Katakana         X           Featuration         NAMES IN JAPANESE KATAKANA         NAMES IN JAPANESE KATAKANA           Please select the first letter of the name that you would like in Japanese. Next, click on the name that you desire and it will appare in the text boo in the vebsite in you desire faithforman letters, then close this window and type directly into the text boo if your name is no filsed, please contact us.           Embrudatery X         A E C D E F G H I J K L M N O P Q R S T U V W X Y Z Seath                                                                                                    |
| Ick here for Kanji Style Names<br>Ick here for Names in Japanese Katakana<br>mbroidery 4:<br>XXXXX<br>Ick here for Kanji Style Names<br>Ick here for Names in Japanese Katakana                                                                                                    | Contraction for Advance parameter Relation         Contraction for Advance parameter Relation                                                                                                    |
| Ick here for Kanji Style Names<br>Ick here for Names in Japanese Katakana<br>mbroidery 4:<br>KXXXX<br>Ick here for Kanji Style Names<br>Ick here for Names in Japanese Katakana<br>otes - Comments:                                                                                                    | Extended       Names in Katakana       x         Entended       NAMES IN JAPANESE KATAKANA       NAMES IN JAPANESE Katakana       x         Entended       Names in the text box on the webbie. If you doing the in Japanese. Next, click on the same that you doing and yoe directly into the text box. If you main is not listed japase contact us.       x         Entended       A & C D E F C H I J K L M N O P Q R S T U V W X Y Z       State         O'Andre: :77.7 F V       State         D'Andre: :77.7 F V       Diversity of V W X Y Z                                                                                                    |
| Ick here for Kanji Style Names<br>Ick here for Names in Japanese Katakana<br>mbroidery 4:<br>XXXXX<br>Ick here for Kanji Style Names<br>Ick here for Names in Japanese Katakana                                                                                                    | Example of the series of the series of th |
| Ick here for Kanji Style Names<br>Ick here for Names In Japanese Katakana<br>mbroldery 4:<br>XXXXX<br>Ick here for Kanji Style Names<br>Ick here for Names In Japanese Katakana<br>otes - Comments:<br>XXXXX Is for 5 Dap bars                                                                                                    | Contraction of Market Paperson & Market         Feature states 1         Contractions 1         Contractions 2         Contractions 2         Contreactions 2                                                                                                    |
| Ick here for Kanji Style Names<br>Ick here for Names in Japanese Katakana<br>Moroldery 4:<br>CXXXX<br>Ick here for Kanji Style Names<br>Ick here for Names in Japanese Katakana<br>Otes - Comments:<br>CXXXX is for 5 Dan bars                                                                                                    | Constrainting VI       Names in Katakana       V         Featurating VI       NAMES IN JAPANESE KATAKANA       NAMES IN JAPANESE KATAKANA         Press select the first letter of the name that you would like in Japanese. Next, click on the name that you desire and it will appear in the text box on the website. If you assess English/Roman letters, then close this window and type directly into the text box. If you must is fool itsid, you desire English/Roman letters, then close this window and type directly into the text box. If you must is fool itsid, you desire English/Roman letters, then close this window and type directly into the text box. If you must is fool itsid, you desire English/Roman letters, then close this window and type directly into the text box. If you must is fool itsid, you desire English/Roman letters, then close this window and type directly into the text box. If you must is fool itsid, you desire English/Roman letters, then close this window and type directly into the text box. If you must is fool itsid, you desire English/Roman letters, then close this window and type directly into the text box. If you must is fool itsid, you desire English/Roman letters, then close this window and type directly into the text box. If you must is fool itsid, you desire English/Roman letters, then close this window and type directly into the text box. If you must is fool itsid, you desire English/Roman letters, then close this window and type directly into the text box. If you must is fool itsid, you desire English/Roman letters, then close this window and type directly into the text box. If you desire is you must is you must be apprecision.         Constraint of the constraint of the constraint of the constraint of you desire its you desire its you desire its you desire its you desire its you desire its you desire its you desire its you desire its you desire its yo                                                                                                    |
| Ick here for Names In Japanese Katakana                                                                                                    | Extended       Names in Katakana       x         Entended       NAMES IN JAPANESE KATAKANA       NAMES IN JAPANESE Katakana       x         Entended       Names in the text box on the weakbir. If you being English Roman letters, then close this window and type directly into the text box. If you must be followed in the text box. If you must be in Japanese. Next, clok on the eaner that you device and it will appear in the text box. If you must be followed in the text box. If you must be in Japanese. Next, clok on the eaner that you device and it will appear in the text box. If you must be in Japanese. Next, clok on the eaner that you device and it will appear in the text box. If you must be in Japanese. Next, clok on the eaner that you device and it you device and it will appear in the text box. If you must be in Japanese. Next, clok on the eaner that you device and it will appear in the text box. If you must be in Japanese. Next, clok on the eaner that you device and it will appear in the text box. If you must be in Japanese. Next, clok on the eaner that you device and it will appear in the text box. If you must be in Japanese. Next, clok on the eaner that you device and it will appear in the text box. If you must be in Japanese. Next, clok on the eaner that you device and it will be in Japanese. Next, clok on the eaner that you device and it will be in Japanese. Next, clok on the eaner that you device and it will be in Japanese. Next, clok on the eaner that you device and it will be in Japanese. Next, clok on the eaner that you device and it will be in Japanese. Next, clok on the eaner that you device and the eaner that you device and the eaner that you device and the eaner that you device and the eaner that you device and the eaner that you device and the eaner that you device and the eaner that you device and the eaner that you device and the eaner that you device and the ea                                                                                                    |
| Ick here for Names In Japanese Katakana  mbroldery 4:  XXXXX  Ick here for Kanji Style Names Ick here for Names In Japanese Katakana  otes - Comments:  XXXXXX Is for 5 Dan bars                                                                                                    | Tarversing vit       Names in Katakana       x         Tarversing vit       NAMES IN JAPANESE KATAKANA       NAMES IN JAPANESE Katakana       x         Constrainting vit       Fraze select the forter of the name that you would like in Japanese. Nost, click on the name that you desire and it will be be in Japanese. Nost, click on the name that you desire and it will be be uppanese. Nost, click on the name that you desire and it will be be uppanese. Nost, click on the name that you desire and it will be uppanese. Nost, click on the name that you desire and it will be uppanese. Nost, click on the name that you desire and it will be uppanese. Nost, click on the name that you desire and it will be uppanese. Nost, click on the name that you desire and it will be uppanese. Nost, click on the name that you desire and it will be uppanese. Nost, click on the name that you desire and it will be uppanese. Nost, click on the name that you desire and it wil                                                                                                    |
| Ick here for Names In Japanese Katakana                                                                                                    | Consistent of the same is Katakana     x       Consistent of the same is Katakana     x       Consistent of the same is Katakana     x       NAMES IN JAPANESE KATAKANA     Pages elect the first effort of the same that you would like in Japanese. Nost, click on the name that you desire and it will be accounted us.     Pages elect the first effort of the same that you would like in Japanese. Nost, click on the name that you desire and it will be accounted us.       Constrained by the same is not listed you would like in Japanese. Nost, click on the name that you desire and it will be accounted us.     A & C D E E C H     K L M N O P Q R S T U V W X Y Z       Constrained by the same is not listed you would like in Japanese. Nost, click on the name that you desire and it will be accounted us.     D Addre : 77 > VFL       Constrained by the same is not listed you would be accounted us.     D Addre : 77 > VFL       Dadre : 77 > VFL     Di 37 - 72 - 72       Datase : 77 + 72 - 72     Diage: 77 + 72       Datase : 77 + 72 - 72     Diage: 77 + 72       Datase : 77 + 72 - 72     Diage: 77 + 72       Datase : 77 + 72 - 72     Diage: 77 + 72       Datase : 77 + 72 - 72     Diage: 77 + 72       Datase : 77 + 72 - 72     Diage: 77 + 72       Datase : 77 + 72 - 72     Diage: 77 + 72       Datase : 77 + 72 - 72     Diage: 77 + 72       Datase : 77 + 72 - 72     Diage: 77 + 72       Datase : 77 + 72 - 72     Diage: 77 + 72       Datase : 77 + 72 - 72                                                                                                    |
| Ick here for Names In Japanese Katakana  nbroldery 4:  (XXXX  Ick here for Kanji Style Names Ick here for Names In Japanese Katakana  otes - Comments:  (XXXX Is for 5 Dan bars  Ie Upload - Provide us a sample.:  No file calended  State File                                                                                                    | Extended     Names in Katakana     x       Extended     NAMES IN JAPANESE KATAKANA     NAMES IN JAPANESE KATAKANA       Extended     Names in the text box on the weaker. How you would like in Japanese. Next, click on the same that you device and it will appear in the text box. If you cause forging Homan listers, then close the window and type directly into the text box. If you cause contact us.       Extended     A & C D E E C H I J K L M N O P Q R S T U V W X Y Z Start       Extended     Data       Extended     Data       Extended     Data       Extended     Data       Extended     Data       Extended     Data       Extended     Data       Extended     Data       Extended     Data       Extended     Data       Extended     Data       Extended     Data       Extended     Data       Extended     Extended                                                                                                    |
| Ick here for Names In Japanese Katakana                                                                                                    | Technology 1       Names in Katakana       x         Technology 1       NAMES IN JAPANESE KATAKANA       NAMES IN JAPANESE Katakana       x         Press velect the first serie of the name that you would like in Japanese. Nost, click on the name that you desire and it will be be upganese. Nost, click on the name that you desire and it will be be upganese. Nost, click on the name that you desire and it will be be upganese. Nost, click on the name that you desire and it will be be upganese. Nost, click on the name that you desire and it will be be upganese. Nost, click on the name that you desire and it will be be upganese. Nost, click on the name that you desire and it will be be upganese. Nost, click on the name that you desire and it will be be upganese. Nost, click on the name that you desire and it will be be upganese. Nost, click on the name that you desire and it will be be upganese. Nost, click on the name that you desire and it will be be upganese. Nost, click on the name that you desire and it will be upganese. Nost, click on the name that you desire and it will be upganese. Nost, click on the name that you desire and it will be upganese. Nost, click on the name that you desire and it will be upganese. Nost, click on the name that you desire and it will be upganese. Nost, click on the name that you desire and it will be upganese. Nost, click on the name that you desire and it will be upganese. Nost, click on the name that you desire and it will be upganese. Nost, click on the name that you desire and it will be upganese. Nost, click on the name that you desire and it will be upganese. Nost, click on the name that you desire and it will be upganese. Nost, click on the name that you desire and it will be upganese. Nost, click on the name that you desire and it will be upganese. Nost, click on the name that you desite and it will be upganese. Nost, click on the name that you desir                                                                                                  |
| IICK nere for Kanji Style Names<br>IICk here for Names In Japanese Katakana<br>mbroidery 4:<br>XXXXX<br>IICk here for Kanji Style Names<br>IICk here for Names In Japanese Katakana<br>otes - Comments:<br>XXXXX Is for 5 Dan bars<br>Ile Upload - Provide us a sample.:<br>No file selected<br>Choose File                                                                                                    | Image: State in the test is table       Image: State is the state is the state is           |

## **Confirm the details** (There will be a FINAL confirmation later)

## **Click "Proceed to Checkout"**

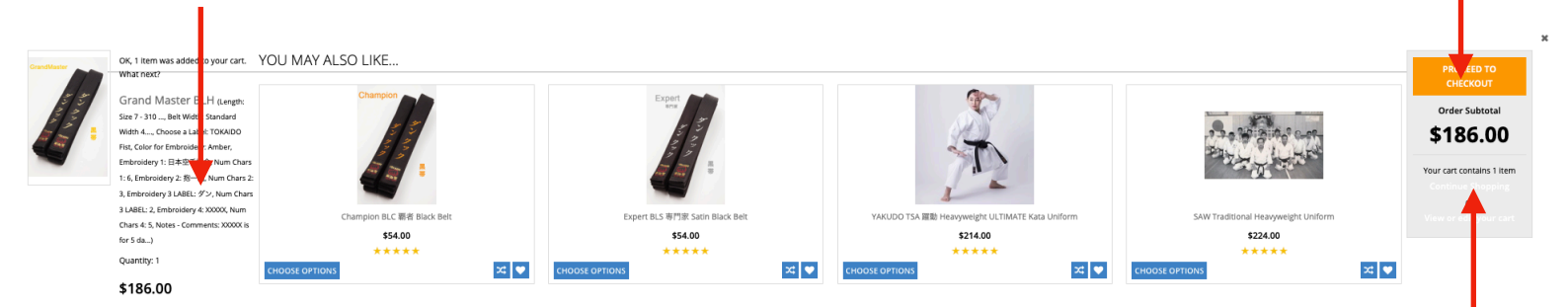

Click "View or edit your cart" to estimate shipping costs Or "Continue Shopping" to make more purchases

| $\checkmark$                  | Customer                                                       | Sign Out | Order Summ                               | ary                                                                                                    | Edit Cart           |
|-------------------------------|----------------------------------------------------------------|----------|------------------------------------------|----------------------------------------------------------------------------------------------------|---------------------|
| 2                             | Shipping                                                       |          | 1 Item                                   | <b>x Grand Master BLH</b><br>ngth Size 7 - 310 cm /                                                        | \$186.00            |
|                               | Shipping Address                                               |          | 12<br>Be<br>4.0<br>Ch                    | 2 in<br>It Width Standard Width<br>Ocm / 1.6in<br>Ioose a Label TOKAIDO                                    |                     |
| onfirm<br>illing a<br>r input | Dan Cook<br>nata Shipping address<br>as different address here | -<br>-   | Fis<br>Co<br>An<br>Er<br>Nu<br>Err<br>Nu | it<br>Ilor for Embroidery<br>nber<br>nbroidery 1 日本空手協会<br>um Chars 1 6<br>nbroidery 2 抱一龕<br>um Chars 2 3 |                     |
|                               | My Billing address is the same as my Shipping address          |          | En                                       | nbroidery 3 LABEL ダン<br>um Chars 3 LABEL 2                                                                 |                     |
|                               | Shipping Method                                                |          | Err<br>Nu<br>No                          | nbroidery 4 XXXXX<br>um Chars 4 5<br>otes - Comments XXXXX<br>for 5 dan bars                               |                     |
|                               | Ship by Weight                                                 | \$18.09  |                                          | or 3 dan bars                                                                                              |                     |
|                               | Order Comments                                                 |          | Subtotal                                 |                                                                                                    | \$186.00            |
|                               |                                                                |          | Shipping                                 |                                                                                                    | -\$27.90<br>\$18.09 |
|                               | Make any comments here.                                        |          | Тах                                      |                                                                                                    | \$0.00              |
|                               |                                                                |          | Coupon/Gift Ce                           | ertificate                                                                                                 |                     |
|                               | CONTINUE                                                       |          | Total (USD)                              | \$17                                                                                                    | 76.19               |

4 Payment

Here is the final payment page where you can use your credit card which will be securely processed by <u>authorize.net</u>. Or you can use PayPal or PayPal credit to complete your order.

| Customer Sign Out     Shipping Dan cook     Ship by Weght: Sill Do   Billing   Dan cook Cut   Payment   Payment Method   Credit Card -processed by Authorizanet   Cut of cut of c                                                                                                    |                                          |                  |           | Final Confi<br>of the Ord                                                                                                    | irmation<br>er details                           |
|----------------------------------------------------------------------------------------------------|------------------------------------------|------------------|-----------|----------------------------------------------------------------------------------------------------|--------------------------------------------------|
| Shipping Dan Cook   Ship by Weight 198.99     Billing   Dan Cook     Payment   Payment Method     Street Card Number   Street Card Number <td< th=""><th>Customer</th><th>Sign Out</th><th></th><th>Order Summary</th><th>Edit Cart</th></td<>                                                                                                    | Customer                                 | Sign Out         |           | Order Summary                                                                                                    | Edit Cart                                        |
| Shipping ban cook     Shipping ban cook     Shipping ban cook     Billing ban cook     Payment     Payment Method     Street Card Annuber     Street Card Annuber <th></th> <th></th> <th></th> <th>1 Item</th> <th></th>                                                                                                    |                                          |                  |           | 1 Item                                                                                                    |                                                  |
| Ship by Weight \$18.09<br>Billing Dan Cook East<br>Payment Method<br>© Credit Card - processed by Authorize.net<br>regit C Card Number<br>Payment Method<br>© Credit Card - processed by Authorize.net<br>regit C Card Number<br>Payment Method<br>© Credit Card - processed by Authorize.net<br>Payment Method<br>© Credit Card - processed by Authorize.net<br>© Credit Card - processed by Authorize | Shipping Dan Cook                        | Edit             |           | 1 x Grand Mas<br>Length Size 7 - 3<br>122 in<br>Belt Width Stand                                                                                                    | <b>ter BLH \$186.00</b><br>10 cm /<br>lard Width |
| Billing Dan Cook Edit  Payment Payment Method                                                                                                    | Ship by Weight \$18.09                   |                  |           | 4.0cm / 1.6in<br>Choose a Label T<br>Fist<br>Color for Embroi<br>Amber                                                                                                    | TOKAIDO<br>dery                                  |
| Payment         subtrait       \$186.00         Discount       \$27.20         Shipping       \$18.00         Tax       \$0.00         Corredit Card - processed by Authorize.net       Tax       \$0.00         Corredit Card - processed by Authorize.net       Tax       \$0.00         Corredit Card - processed by Authorize.net       Tax       \$0.00         Corredit Card Number       Expiration       Tax       \$0.00         Name on Card       Corredit Card Processed       Tata (USD)       \$176.19         Stata (USD)       \$176.19       Stata(USD)       \$176.19         Discourt       Stata(USD)       \$176.19       Stata(USD)         Stata(USD)       \$176.19       Stata(USD)       \$176.19         Discourt       Stata(USD)       \$176.19       Stata(USD)       Stata(USD)         Stata(USD)       Stata(USD)       \$176.19       Stata(USD)       Stata(USD)         Stata(USD)       Stata(USD)       \$176.19       Stata(USD)       Stata(USD)         Stata(USD)       Stata(USD)       \$176.19       Stata(USD)       Stata(USD)         Stata(USD)       Stata(USD)       Stata(USD)       Stata(USD)       Stata(USD)         Stata(USD)       S                                                                                                    | Billing Dan Cook                         | Edit             |           | Embroidery 1 8<br>Num Chars 1 6<br>Embroidery 2 8<br>Num Chars 2 3<br>Embroidery 3 LA<br>Num Chars 3 LA<br>Embroidery 4 XX<br>Num Chars 4 5<br>Notes - Commer<br>is for 5 dan bars | 本空手協会<br>一龕<br>BEL ダン<br>BEL 2<br>XXX<br>ts XXXX |
| Pyment Method       Discourt       +27.90         Sipping       318.09         Tax       80.00         Corport Card Number       Expiration         Image: Card Number       Expiration         Image: Card Number       Expiration         Image: Card Number       Expiration         Image: Card Number       Expiration         Image: Card Number       Expiration         Image: Card Number       Expiration         Image: Card Number       Expiration         Image: Card Number       Expiration         Image: Card Number       Expiration         Image: Card Number       Expiration         Image: Card Number       Expiration         Image: Card Number       Image: Card Number         Image: Card Number       Image: Card Number         Image: Card Number       Image: Card Number         Image: Card Number       Image: Card Number         Image: Card Number       Image: Card Number         Image: Card Number       Image: Card Number         Image: Card Number       Image: Card Number         Image: Card Number       Image: Card Number         Image: Card Number       Image: Card Number         Image: Card Number       Image: Card Number <td>Payment</td> <td></td> <td></td> <td>Subtotal</td> <td>\$186.00</td>                                                                                                    | Payment                                  |                  |           | Subtotal                                                                                                    | \$186.00                                         |
| Shipping \$18.09   Tax \$0.00   Credit Card - processed by Authorize.net Tax   Image: Credit Card Number Image: Credit Card Number   Image: Credit Card Number Image: Credit Card Processing   Image: Name on Card Image: Credit Card Processing   Image: Name on Card Image: Card Processing<                                                                                                    | Payment Method                           |                  |           | Discount                                                                                                    | -\$27.90                                         |
| image: credit Card - processed by Authorize.net   image: credit Card Number   image: credit Card Number   image: credit Card Number   image: credit Card Number   image: credit Card Number   image: credit Card Number   image: credit Card Number   image: credit Card Number   image: credit Card Number   image: credit Card Number   image: credit Card Number   image: credit Card Number   image: credit Card Processit   image: credit Card Processit   image: credit Card Procestit   image: credit Procestit <td< td=""><td>, cynene meanou</td><td></td><td></td><td>Shipping</td><td>\$18.09</td></td<>                                                                                                    | , cynene meanou                          |                  |           | Shipping                                                                                                    | \$18.09                                          |
| Credit Card Number       Expiration         Name on Card       Cvv ⊘         PayPal       Image: Credit Card Processing Input your information Here         PayPal       Image: Credit Card Processing Input your information Here         PayPal       Image: Credit Card Processing Input your information Here         PayPal       Image: Credit Card Processing Input your information Here         PayPal       Image: Credit Card Processing Input your information Here         PayPal       Image: Credit Card Processing Input your information Here         PayPal       Image: Credit Card Processing Input your information Here         PayPal       Image: Credit Card Processing Input your information Here                                                                                                    | Credit Card - processed by Authorize.net | ATTEX DISCHAR, D |           | Tax<br>Coupon/Gift Certificate                                                                                                    | \$0.00                                           |
| Image: second second secon                                                                                                    | Credit Card Number                       | Expiration       |           | Total (USD)                                                                                                    | \$176.19                                         |
| Name on Card       cw @         ▶ PayPal       ■         ▶ PayPal       ■ </td <td></td> <td></td> <td>For Secur</td> <td>e Credit Car</td> <td>d Processi</td>                                                                                                    |                                          |                  | For Secur | e Credit Car                                                                                                    | d Processi                                       |
| PayPal   For PayPal CREDIT For PayPal Or PayPal Or PayPal Credit Here                                                                                                    | Name on Card                             | CVV @            | Input v   | our inform                                                                                                    | ation Here                                       |
| <ul> <li>PayPal</li> <li>PayPal</li> <li>PayPal</li> <li>PayPal</li> <li>PayPal</li> <li>Or</li> <li>PayPal Credit</li> <li>Here</li> </ul>                                                                                                    |                                          |                  |           |                                                                                                    |                                                  |
| PayPal   PayPal   CREDIT     PayPal   Or   PayPal Credit   Here                                                                                                    |                                          |                  |           | For                                                                                                    |                                                  |
| CREDIT Or<br>PayPal Credit<br>Here                                                                                                    |                                          | ATTEX DECEMIN    |           | PayPal                                                                                                    |                                                  |
| PayPal Credit<br>Here                                                                                                    |                                          |                  |           | Or                                                                                                    |                                                  |
| Here                                                                                                    |                                          |                  | P         | ayPal Credi                                                                                                    | t                                                |
|                                                                                                    |                                          |                  |           | Here                                                                                                    |                                                  |

After you complete your order we will message you regarding any (a) questions, (b) to inform you of the production time and (c) shipping information.

Thank you for your order, we look forward to serving you.